## **Registering for Essentials of LEED Professional Accreditation**

## System Requirements:

This course requires Microsoft Internet Explorer 6.0 or newer on Windows XP. This course DOES NOT work with Firefox, Safari, Netscape or any other browser, and on other platforms, such as Mac OS X or Linux.

## Terms:

Once purchased, you will have 60 days access to this course. You will also receive an email confirmation with instructions on how to access the course or you can go to: <a href="http://www.usgbc.org/myusgbc/webtraining">http://www.usgbc.org/myusgbc/webtraining</a>

Go www.usgbc.org's <u>Products and Services page</u>. There, you will need to log in to the site. (See highlighted areas below.)

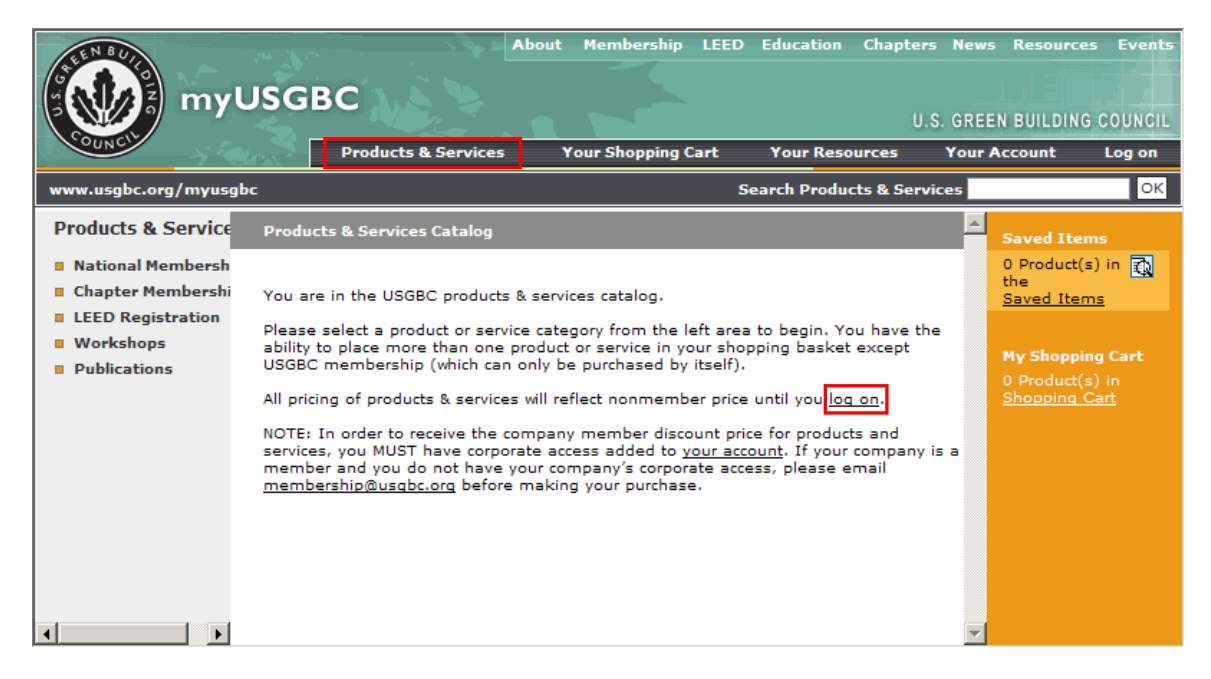

If you are a registered customer, log in to the site.

If you are a new customer, click Register now, and complete the registration form.

NOTE: In order to receive the company member discount price for this course, you MUST have corporate access added to your account. If your company is a member and you do not have your company's corporate access, please email <u>membership@usgbc.org</u> before making your purchase.

| myUSGBC                                                                                                    | Membership LEED Education Chapters News<br>U.S. GREEN                                         | Resources Events |
|----------------------------------------------------------------------------------------------------|-----------------------------------------------------------------------------------------------|------------------|
| Products & Services Yo                                                                                                    | our Shopping Cart Your Resources Your Ad                                                      | ccount Log on    |
| www.usgbc.org/myusgbc                                                                                                    | Search Products & Services                                                                    | ОК               |
| Logon                                                                                                    |                                                                                               |                  |
| If you are a registered customer, please log on here to order or<br>If you are a new customer, please register to be able to order or<br>I am already a customer:<br>E-mail:<br>Password: | ur products or change your profile.<br>pur products.<br>Log on<br><u>I forgot my password</u> |                  |
| I am a new Customer: <u>Register</u> now                                                                                                    |                                                                                               | _                |
| Our security server is used for this transaction. The data entere                                                                                                    | ed by you is encrypted.                                                                       | •                |
|                                                                                                    |                                                                                               |                  |

Once you are logged in, from the left pane, click Workshops/ Web-based Learning/ Essentials of LEED Professional Accreditation (as shown below).

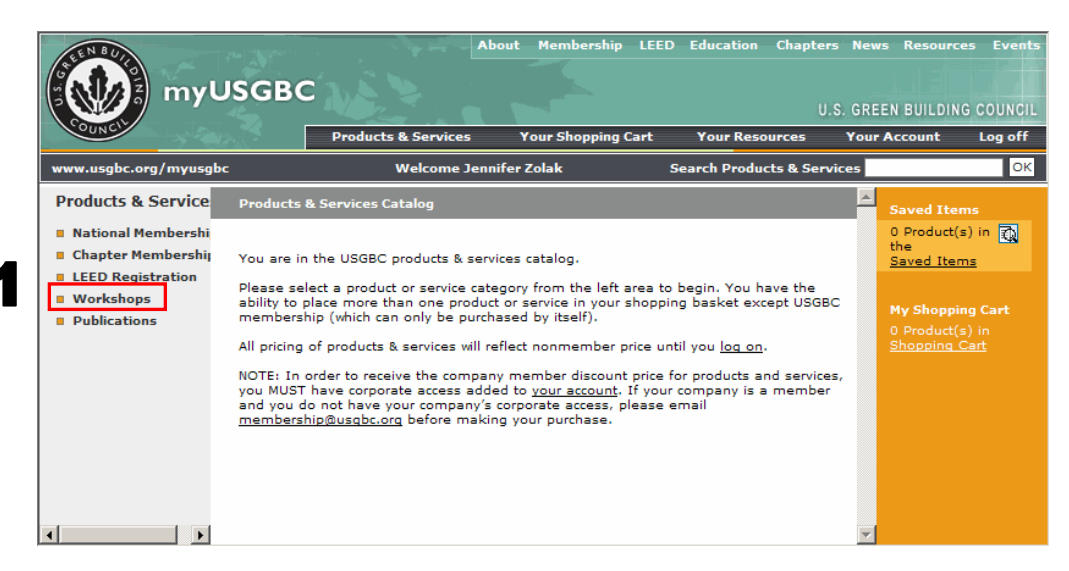

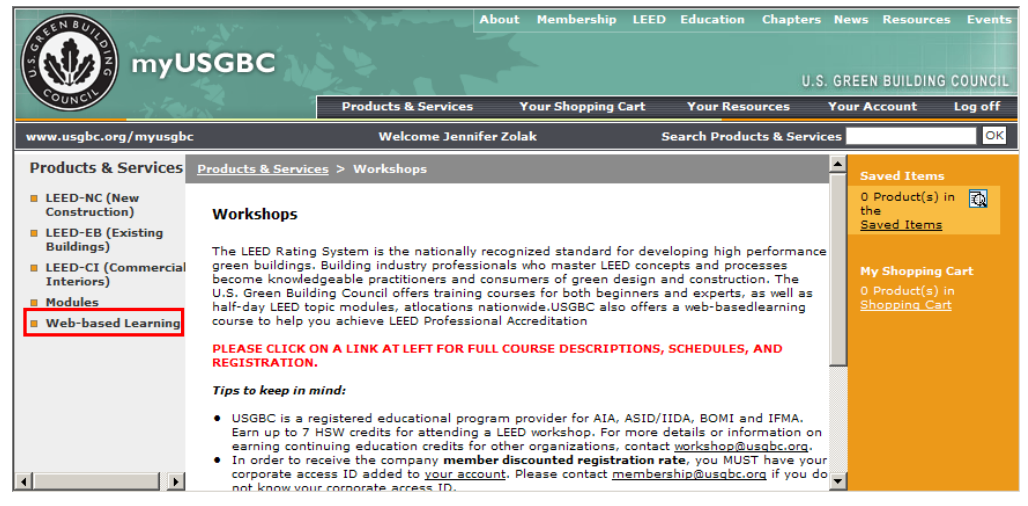

Z

| myUSGBC                                                                                                    | Abou<br>Products & Services                                                                                                    | t Membership<br>Your Shopping C                                                                 | LEED Education                                                                | Chapters Ne<br>U.S. GR | EEN BUILDING (                                                                                             | Events<br>COUNCIL<br>Log off |
|----------------------------------------------------------------------------------------------------|----------------------------------------------------------------------------------------------------|-------------------------------------------------------------------------------------------------|-------------------------------------------------------------------------------|------------------------|----------------------------------------------------------------------------------------------------|------------------------------|
| www.usgbc.org/myusgbc                                                                                                    | Welcome Jennifer Zo                                                                                                    | lak                                                                                             | Search Produ                                                                  | cts & Services         |                                                                                                    | ОК                           |
| Products & Services Products & Servi<br>Essentials of LEED<br>Professional<br>Accreditation Web-based USGBC has exp<br>Learning course<br>busy profession<br>Currently, USG<br>Essentials of LE | <u>ces</u> > <u>Workshops</u> > Web-base<br>Learning<br>ed Learning:<br>panded its current educational ar<br>es. The benefits of this new form<br>nals can access their courses on<br>BC is offering the following Web-<br>EED Professional Accreditation | nd Learning<br>nd training offerir<br>nat include increa<br>demand when it<br>ibased learning c | ngs to include Web-<br>sed accessibility to<br>is most convenient.<br>ourses: | based<br>training so   | Saved Items<br>O Product(s) in<br>the<br>Saved Items<br>My Shopping Cr<br>0 Product(s) in<br>Shopping Cart | <b>e</b> rt                  |

Next, click Add to Cart.

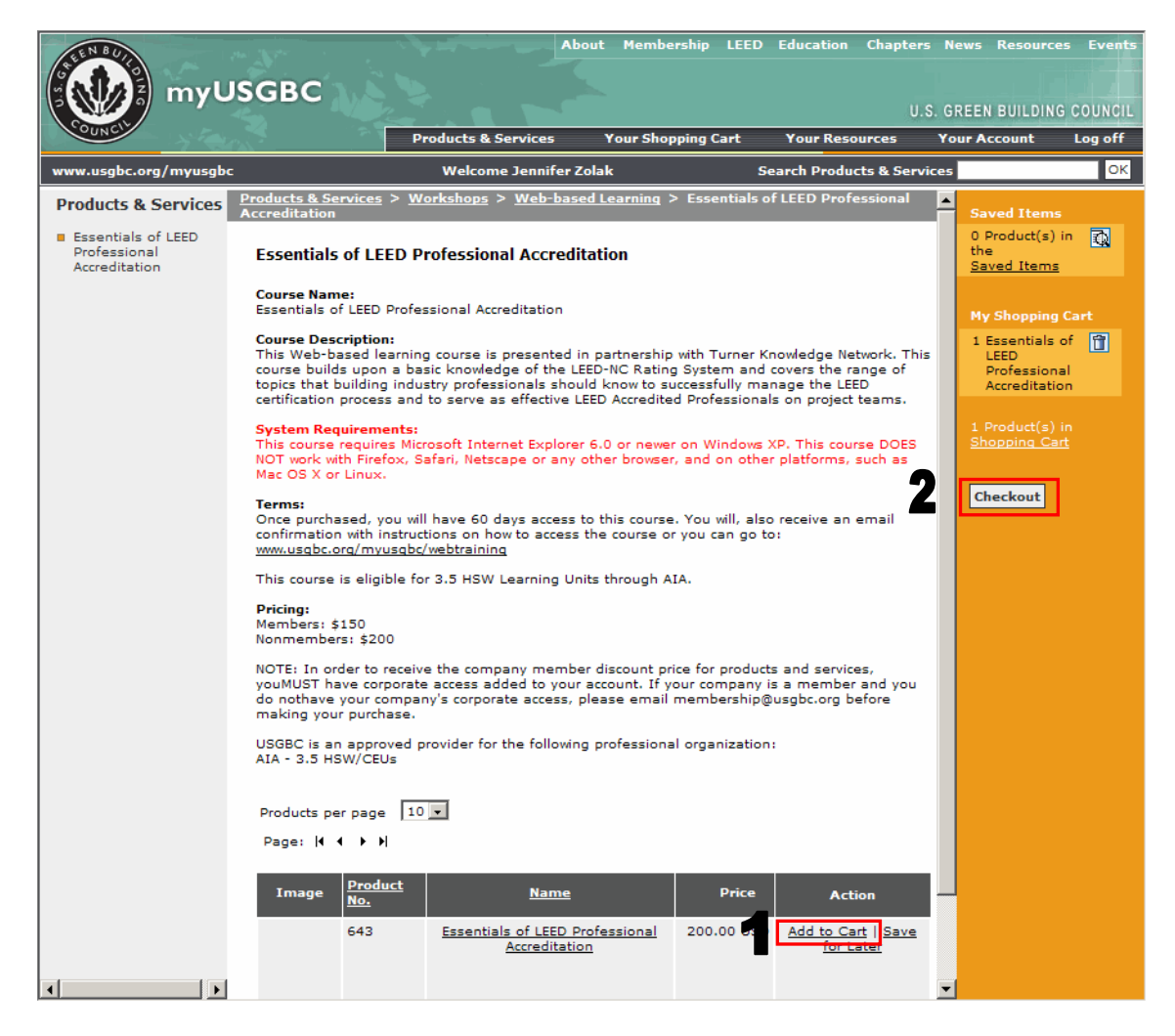

Next, click Go to Secure Checkout and enter your credit card information.

| <b>ENBUCCCCCCCCCCCCC</b> | r      | nyU        | SGBC                                             | ıt Membe       | rship LEED      | Education               | Chapters<br>U.S.     | News Resou                       | irces Events<br>NNG COUNCIL |
|--------------------------|--------|------------|--------------------------------------------------|----------------|-----------------|-------------------------|----------------------|----------------------------------|-----------------------------|
| CONC                     |        | × 🐏        | Products & Services                              | Your Shop      | ping Cart       | Your Res                | ources               | Your Account                     | Log off                     |
| www.usgbc.               | org/r  | nyusgbc    | Welcome Jenr                                     | ifer Zolak     | S               | earch Produ             | icts & Servic        | es                               | ОК                          |
| Shopping Car             | t      |            |                                                  |                |                 |                         |                      | Saved Iter                       | ms                          |
| Quantity                 | Unit   | Product    | Description                                      | Total<br>Price | Promotion (     | Code                    | Action               | 0 Product(s<br><u>Saved Iter</u> | s) in the <u>त</u>          |
| 1                        | EA     | 643        | Essentials of LEED Professional<br>Accreditation | 200.00<br>USD  |                 | Save<br>Remov           | for Later  <br>/e    |                                  |                             |
|                          |        |            | Gross Price:                                     | 200.00<br>USD  |                 |                         |                      |                                  |                             |
| Update                   | oty Sh | opping C   | art                                              |                | Go              | Continue<br>To Secure C | Shopping<br>Checkout |                                  |                             |
| NOTE: If                 | you e  | enter a pr | omotion code or change quantity fo               | or any produ   | ict or service, | you MUST h              | it the Updat         | e b <mark>utton.</mark>          |                             |